## 思政课实践项目 PU 平台报名操作指南

第一步:下载 PU 口袋校园 APP

第二步: 在 PU 平台首页搜索"马克思主义学院"

第三步:选择"学校活动 马克思主义学院",页面显示全部 实践项目

第四步:选择"进行中"的活动后,页面显示"是否确定报 名此活动"

第五步:点击"确定报名"后,完成报名

第六步:报名成功后,通过"活动详情"中的"联系方式" 获悉实践 QQ 群,立即加入实践 QQ 群